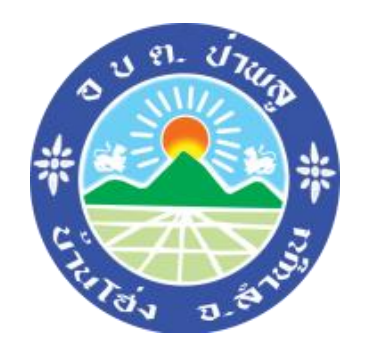

# คู่มือการใช้งาน

**E-Services** 

## ขององค์การบริหารส่วนตำบลป่าพลู

## สารบัญ

| เรื่อง                                                       | หน้า |
|--------------------------------------------------------------|------|
| การเข้าใช้งานระบบ                                            | ୭    |
| การขอรับการสนับสนุนรถบรรทุกน้ำขององค์การบริหารส่วนตำบลป่าพลู | ම    |
| แจ้งซ่อมแซมไฟฟ้าสาธารณะ                                      | ଝ    |

### การเขาใชงานระบบ

- ๑. เปิดโปรแกรม Browser
- ๒. เขา URL ของเว็บไวต์หลัก องค์การบริหารส่วนตำบลป่าพลู https://paplu.go.th/

#### ๑. ระบบจะแสดงหนาจอหลัก

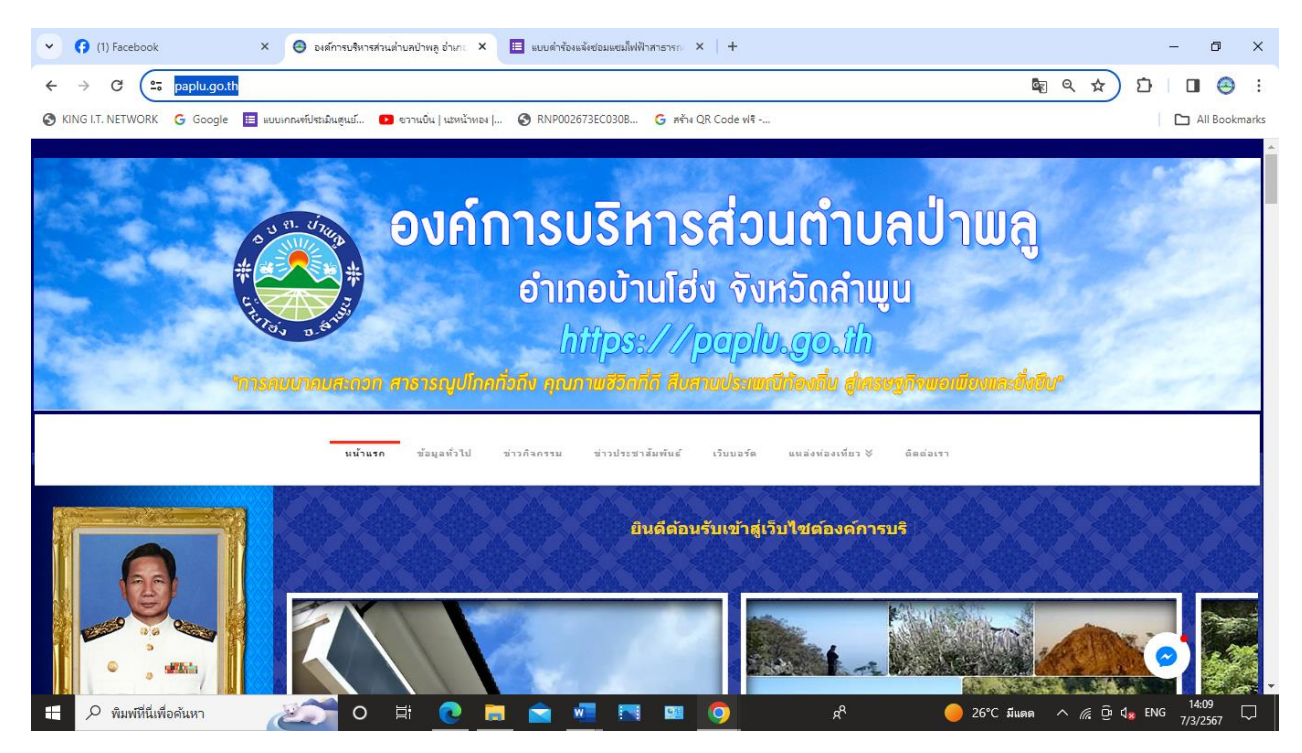

## ๔.เลือกเมนู E-Services

| → C Paplu.go.th                          |                                                                                                    | 6                    | a & 5            |            |
|------------------------------------------|----------------------------------------------------------------------------------------------------|----------------------|------------------|------------|
| KING I.T. NETWORK G Google 🔲 HUUH        | กณฑ์ประมินสูนบ์ 💶 จาวนบิน   นอหน้าทอง   📀 RNP002673EC0308 🥝 หร้าง QR Code ฟรี                                                                                                    |                      |                  | All Bookm  |
|                                          |                                                                                                    |                      |                  |            |
|                                          | <b>นน้ำแรก</b> ข้อมูลทั่วไป ข่าวกิจกรรม ข่าวประชาสัมพันธ์ เว็บบอร์ต แหล่งห่องเพี่ยว∛                                                                                                | ติดต่อเรา            |                  |            |
|                                          | 🖉 ประกาศผู้ชนะการเสนอรากาโครงการจัดข้อรถบรรทุก (ดี                                                                                                    |                      | By Manager P., 5 | months ago |
|                                          | D ประกวดราคาขึ้อโครงการจัดชื่อรถ บรรพุก (ดีเชล) แบบธรรมดา ขนาด ๑ ดัน ปริมาตรกระบอกสุบไม่ต่ากว่า ๒,๔๐๐ ซีซี หรือป<br>สูงสุดไม่ส่ากว่า ๑๐๐ ก็โควัดด์ ชนิดชับเคลื่อน ๒ ต้อ จำนวน ๑ ดัน | มีกำลังเครื่องยนต์ 🥒 | 1                | 92         |
| >> รายเกาหมา                             | First post and replies \land   Last post by Manager Paplu, & months ago >                                                                                                    |                      |                  |            |
|                                          | 🖉 ประกาศ องค์การบริหารส่วนส่วนสบาหลู เชื่อง ประก                                                                                                    |                      | By Manager P., 6 | months ago |
| E-Service                                | <ol> <li>ประกาศเผยแพร่แผนการจัดซื้อจัดจ้างประจำปังบประวมาณ2566</li> </ol>                                                                                                    | Ø                    | 1                | 90         |
| » แบบฟอร์มการขอรับการสนับสนุนรถบรรปุกน้ำ | inst post and replies 🔨   Last post by Manager Paplu, 6 months ago 🗲                                                                                                    | a second second      |                  |            |
| » แบบคำร้องแจ้งข่อมแขมให้ฟ้าสาธารณะ      | 🍠 ม่ระกาศเตอแฟนเทลร์ตชั้ดรัดร้างประจำปังหม่ระนากอ.2                                                                                                    |                      | By Manager P., 6 | months ago |
|                                          | ) ประกาศเผยแพร่แผนการจัดชื่อจัดจ้าง ประจำปังบประมาณ 2566                                                                                                    | 0                    | 1                | 185        |
| BIIDEBINARED                             | First post and replies ∧   Last post by Manager Paplu, 1 year ago >                                                                                                    | in a setting on an   |                  |            |
| >> crizertserc                           | 🖉 ประกาศเผยแพร่แผนการจัดข้อจัดจ้าง ประจำมีงบประมาณ                                                                                                    |                      | By Manager P., 1 | year ago   |
| " ansunş                                 | D ประกาศประกาลราคาโครงการก่อสร้างการปกเสกาม(บรปว้านปาพล หมู่ที่ ๒ ด้านอย่างตล อำเภอบ้านโร่ง อังหรือด้างขน                                                                           | 1.0                  | 1                | 209        |

-ത-

-൏-

## การขอรับการสนับสนุนรถบรรทุกน้ำขององค์การบริหารส่วนตำบลป่าพลู

 ๑. คลิกที่เมนู E-Services เลือก "แบบฟอร์มการขอรับการสนับสนุนรถบรรทุกน้ำขององค์การบริหารส่วน ตำบลป่าพลู" ระบบให้ผู้ใช้งานกรอกข้อมูล

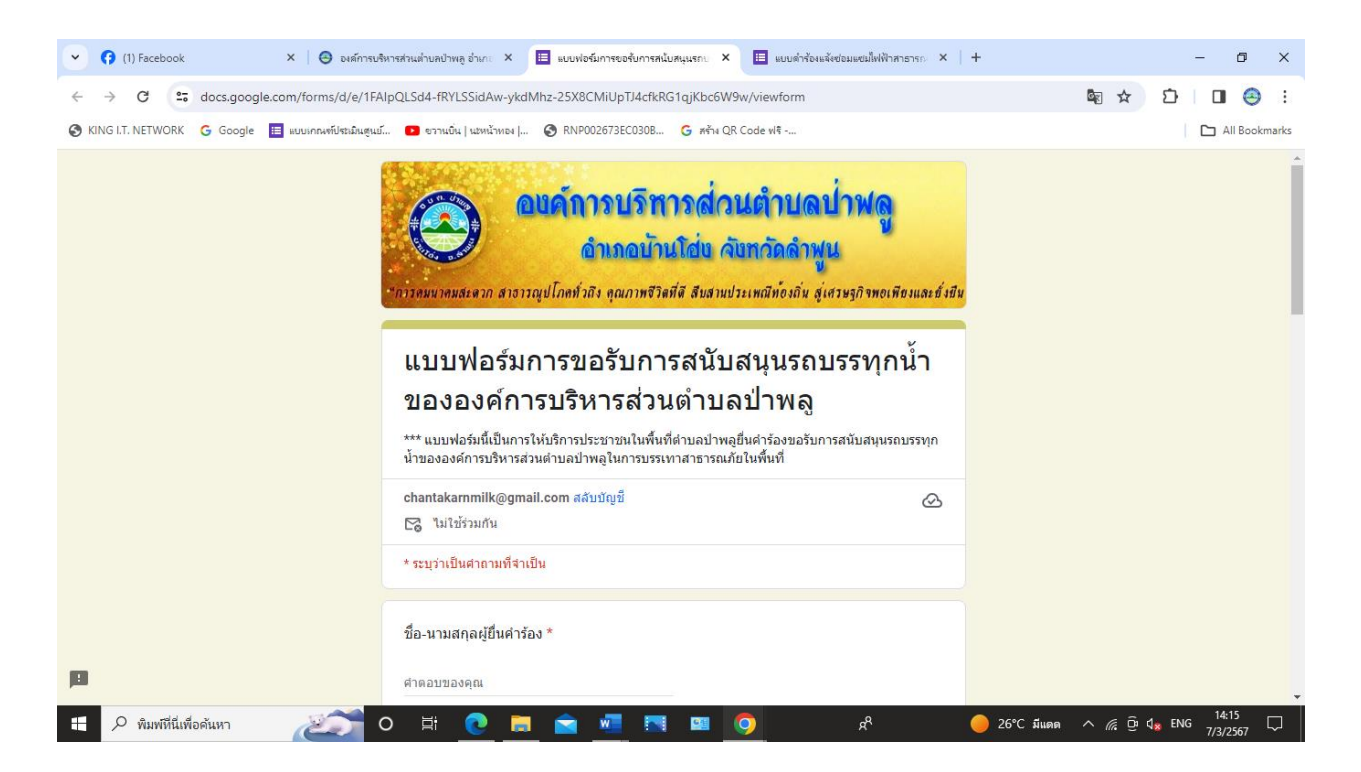

๒. กรอก ชื่อและที่อยู่ผุ้ยื่นคำร้อง

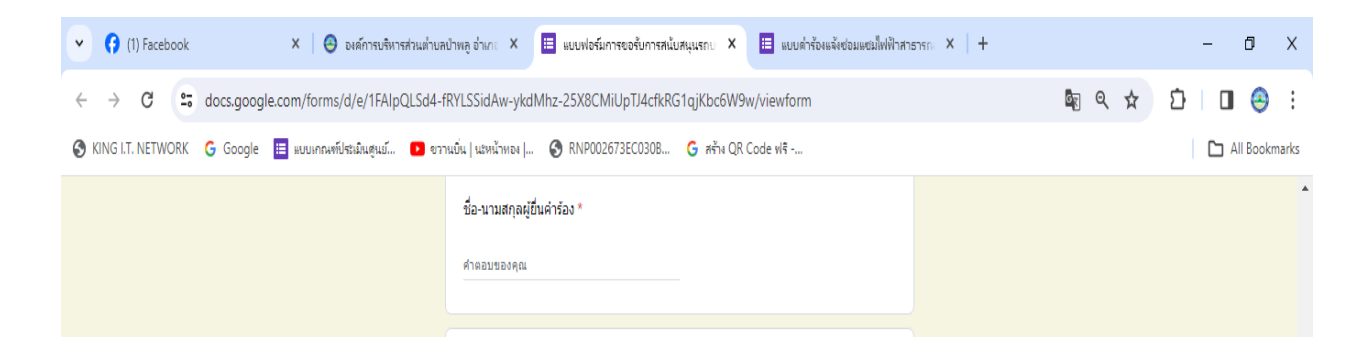

๓. กรอกหมายเลขโทรศัพท์

| <ul> <li>(1) Facebook</li> <li>×</li> <li>(2) องส์การบริหารส่วนต่ายส</li> </ul> | ป้าพลู อำเภะ × 🔲 แบบฟอร์มการขอรับการสนับสนุนรถป × 🔲 แบบต่าร้องแล้งซ่อมเหตมไฟฟ้าสา                                                                                                    | X                                                             |
|---------------------------------------------------------------------------------|----------------------------------------------------------------------------------------------------|---------------------------------------------------------------|
| ← → C 25 docs.google.com/forms/d/e/1FAlpQLSd4-t                                 | RYLSSidAw-ykdMhz-25X8CMiUpTJ4cfkRG1qjKbc6W9w/viewform                                                                                                    | ka e ☆ Ď I 🛛 😔 :                                              |
| 🔗 KING I.T. NETWORK 💪 Google 🧮 แบบเกณฑ์ประมินสุนป์ 🗅 ยา:                        | นบัน   นะหน้าทอง   🔇 RNP002673EC030B 🔓 หร้าง QR Code ฟรี                                                                                                    | All Bookmarks                                                 |
|                                                                                 | หมายเลขโทรศัพท์ติดต่อของผู้ขึ้นคำร้อง *<br>ศำลอบของคุณ                                                                                                    |                                                               |
|                                                                                 | ดำแหน่งของผู้ขึ้นคำร้อง *                                                                                                    |                                                               |
|                                                                                 | <ul> <li>ผู้ใหญ่บ้าน/ผู้ป่วยผู้ใหญ่บ้าน</li> <li>สมาชิกสมาองศึการบริหารส่วนต่ามอบ้าพอุ</li> <li>อาสาสมิครประเภทคำงฯ เช่น อสม. อลอ. อหน. อสร. เป็นต้น</li> <li>หน่วยงานการรัฐ/เอกชน</li> <li>ประชารอน</li> <li>ธันๆ:</li> </ul>    |                                                               |
| p                                                                               | วัดถุประสงค์ของการขอรับการสนับสนุนรถบรรพุกน้ำ *<br>โปรดระบุว่าท่านต้องการให้รถบรรมุกน้ำไปปฏิบัติงานต่านใด<br>(ห็อขอรับการสนับสนุนน้ำอุปโภค บริโภค<br>(เพื่อสำเห็นอประปาของขุมขน<br>) ห่น อิลน้ำเพื่อสดผู้น หมอกควัน<br>(เพื่อสบไฟ |                                                               |
| 🕂 🔎 พิมพ์ที่นี่เพื่อด้นหา 🛛 🚈 O 🖽                                               | e 🚍 💼 📰 🛤 🧿 🤞                                                                                                    | 🥚 26°C มีแดด ^ 🥂 ⊡ิ่ ปี <mark>x</mark> ENG <sup>14:18</sup> 💭 |

๔. กรอกข้อมูลตำแหน่งของผู้ยื่นคำร้อง

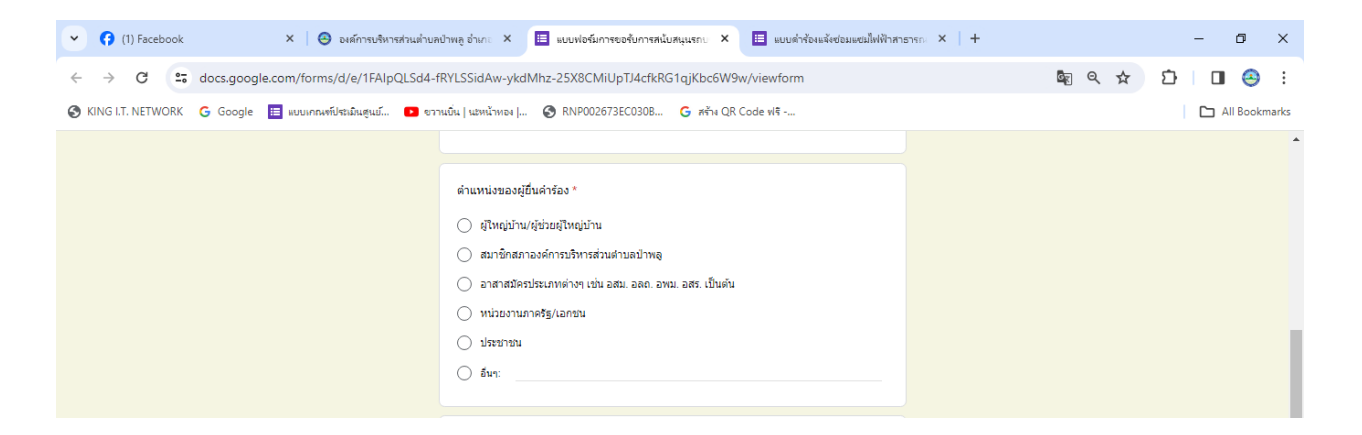

 ๙. กรอกวัตถุประสงค์ของการขอรับการสนับสนุนรถบรรทุกน้ำ โปรดระบุว่าท่านต้องการให้รถบรรทุกน้ำไป ปฏิบัติงานด้านใด

| วัดอุประสงค์ของการขอรับการสนับสนุนรถบรรทุกน้ำ *<br>โปรดระบุว่าท่านต้องการให้รถบรรทุกน้ำไปปฏิบัติงานด้านใด |  |
|----------------------------------------------------------------------------------------------------|--|
| 🔿 เพื่อขอรับการสนับสนุนน้ำอุปโภค บริโภค                                                                   |  |
| 🔿 เพื่อล้างท่อประปาของชุมชน                                                                               |  |
| 🖲 พ่น ฉีดน้ำเพื่อลดผุ้น หมอกควัน                                                                          |  |
| 🔿 เพื่อดับไฟ                                                                                              |  |
| () อึมา:                                                                                                  |  |
|                                                                                                    |  |

๖. ระบุสถานที่ที่ต้องการให้รถบรรทุกน้ำไปให้บริการ

| สถานที่ที่ต้องการให้รถบรรทุกน้ำไปให้บริการ * |  |
|----------------------------------------------|--|
| สำคอบของคุณ                                  |  |
|                                              |  |
| วันที่ที่ต้องการให้รถบรรทุกน้ำใปให้บริการ *  |  |
|                                              |  |

๗. ระบุวันที่ที่ต้องการให้รถบรรทุกน้ำไปให้บริการ

| วันที่ที่ต้องการให้รถบรรทุกน้ำไปให้บริการ * |  |
|---------------------------------------------|--|
| รันที่                                      |  |
| mm/dd/yyyy                                  |  |
|                                             |  |
|                                             |  |

ระบุช่วงเวลาที่ต้องการให้รถบรรทุกน้ำไปให้บริการ แล้ว กด ส่งคำตอบ

| ข่วงเวลาที่ต้องการให้รถบรรทุกน้ำใปให้บริการ * |
|-----------------------------------------------|
| เวลา                                          |
|                                               |
| ส่ง ล้างแบบ                                   |
| ห้ามส่งรทัสผ่านใน Google ฟอร์ม                |

-&-

### <u>แจ้งซ่อมแซมไฟฟ้าสาธารณะ</u>

๑. คลิกที่เมนู E-Services เลือก "แบบคำร้องแจ้งซ่อมแซมไฟฟ้าสาธารณะ" ระบบให้ผู้ใช้งานกรอกข้อมูล

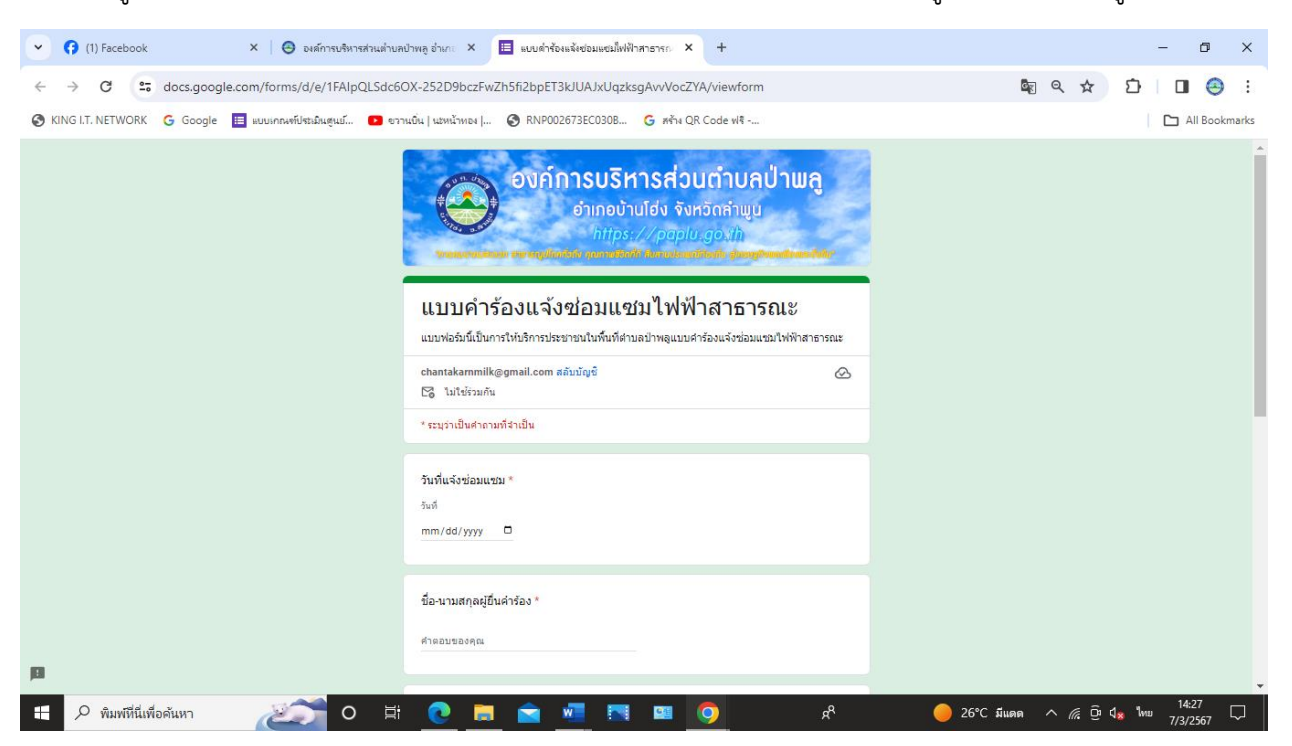

๒. กรอก วันที่แจ้งซ่อม

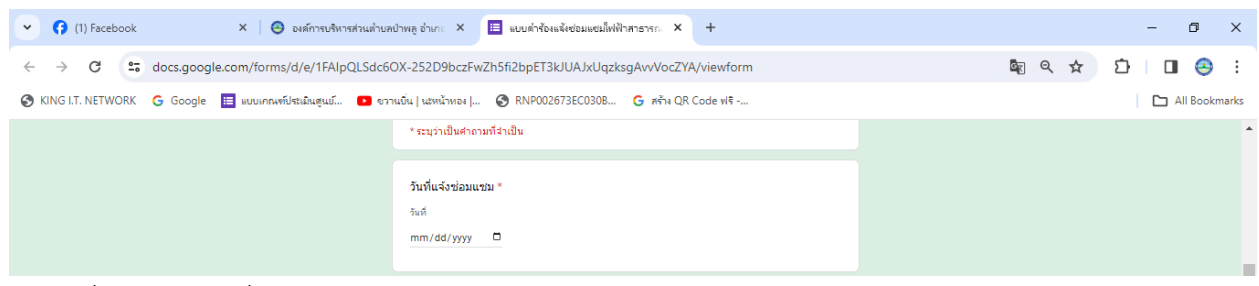

๓. กรอก ชื่อ-นามสกุลผู้ยื่นคำร้อง

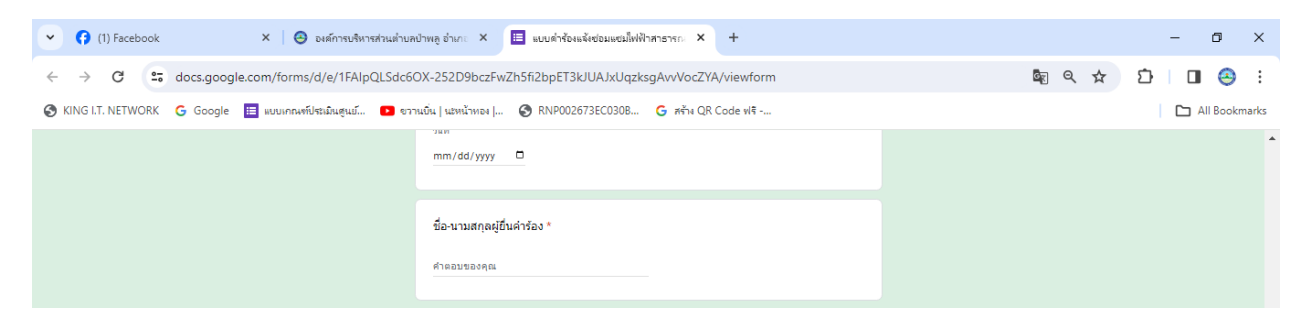

 ๙. กรอกข้อมูล หมายเลขโทรศัพท์ ที่อยู่ผู้แจ้ง สถานที่ที่ต้องการซ่อมแซมไฟฟ้าสาธารณะ และให้ข้อมูล เพิ่มเติม(ถ้ามี)

| <ul> <li>(1) Facebook</li> <li>×</li> <li>S องศ์การบริหารส่วนต่าย</li> </ul>   | ลบ้าพลู อำเภะ 🗙 🔳 แบบสำร้องแจ้งช่อมแชนมีฟฟ้าสาธารกะ 🗙 +                                                                                                    | - 0 ×                    |
|--------------------------------------------------------------------------------|----------------------------------------------------------------------------------------------------|--------------------------|
| $\leftrightarrow$ $\rightarrow$ C $\sim$ docs.google.com/forms/d/e/1FAIpQLSdcf | iOX-252D9bczFwZh5fi2bpET3kJUAJxUqzksgAvvVocZYA/viewform                                                                                                    | ka e ☆ 🖸 🔲 😂 :           |
| 🚱 KING I.T. NETWORK 🌀 Google 🧮 แบบเกณฑ์ประมินสุนม์ 🔹 ซ                         | านบิน   นชหน้าทอง   📀 RNP002673EC0308 🧲 สร้าง QR Code ฟริ                                                                                                    | All Bookmarks            |
|                                                                                | หมายเลขโทรศัพท์ติดต่อ *<br>คำตอบของคุณ                                                                                                    | •                        |
|                                                                                | ที่อยู่ของผู้แจ้ง *<br>สำคอมของคุณ                                                                                                    |                          |
|                                                                                | สถามที่ที่ต้องการข่อมแขมไฟฟ้าสาธารณะ *<br>คำตอบของคุณ                                                                                                    |                          |
|                                                                                | เพิ่มเติม<br>คำตอบของคุณ                                                                                                    |                          |
| р                                                                              | สง ล้างแบบฟลร์ม<br>หำแสงหรับเหน่น Google ฟลร์ย<br>เรื่องหรือให้ดูกลร่างขึ้นพืชสินของโอย Google <u>รายงานการสนส็ต - ร้องกำเนลโปลกับร้างกา - นโยงาองกายเป็นส่วนอ้า</u><br>Google ฟลร์ม |                          |
| 🖽 🔎 ທິນພະມີນີ້ມີພົວດັ່ນພວ                                                      | a 👝 🚍 🐨 🛤 👩 a                                                                                                    | 26°C ນັບຂອ ຼຸ ເງິນ ປ ENG |

## ๕. กดส่งคำตอบ

|                                   | ศำคอบของคุณ                                                                                                    |                                                                            |
|-----------------------------------|----------------------------------------------------------------------------------------------------|----------------------------------------------------------------------------|
|                                   | da                                                                                                    | ล้างแบบฟอร์ม                                                               |
|                                   | ห้ามส่งรหัสผ่านใน Google ฟอร์ม                                                                                           |                                                                            |
|                                   | เนื้อหานี้มีได้ถูกสร้างขึ้นหรือรับรองโดย Google <u>รายงานการละเมิด</u> - <u>ข้อกำหนดในการให้บริการ</u> - <u>นโยบายกว</u> | ามเป็นส่วนตัว                                                              |
| 🖪 Google ฟอร์ม                    |                                                                                                    |                                                                            |
| 🗄 🔎 พิมพ์ที่นี่เพื่อค้นหา 🛛 🗾 O 🛱 | 0 🚍 💼 💷 🖪 💷 🧿                                                                                                    | ศ <sup>R</sup> 🥚 26°C มีแดด ^ <i>(</i> (; ญิปี <mark>ม ใ</mark> พบ 14:33 🖓 |